# Fehlerbehebung bei kürzlich zurückliegender 802.1X-Fehlermeldung im Meraki-Gerät

## Inhalt

Einleitung Voraussetzungen Anforderungen Verwendete Komponenten Problem Was ist der RADIUS-Test auf Meraki-Geräten? Konfigurieren Netzwerkdiagramm Überprüfung und Fehlerbehebung 802.1X-Konfiguration 802.1X-Konfigurationsprüfung Zugehörige Informationen Hinweis

# Einleitung

In diesem Dokument wird beschrieben, wie die aktuelle 802.1X-Fehlermeldung im Meraki-Gerät behoben wird.

# Voraussetzungen

## Anforderungen

Cisco empfiehlt, dass Sie über Kenntnisse in folgenden Bereichen verfügen:

- Grundlegende Meraki Software-Defined Wide Area Network (SDWAN)-Lösung
- Grundlegende Zugriffsrichtlinien und Radius-Authentifizierung

#### Verwendete Komponenten

Dieses Dokument ist nicht auf bestimmte Software- und Hardware-Versionen beschränkt.

Die Informationen in diesem Dokument beziehen sich auf Geräte in einer speziell eingerichteten Testumgebung. Alle Geräte, die in diesem Dokument benutzt wurden, begannen mit einer gelöschten (Nichterfüllungs) Konfiguration. Wenn Ihr Netzwerk in Betrieb ist, stellen Sie sicher, dass Sie die potenziellen Auswirkungen eines Befehls verstehen.

## Problem

Meraki-Geräte verwenden die Konfiguration der AAA-Radius-Serverrichtlinien, um den Endbenutzer zu authentifizieren.

#### Was ist der RADIUS-Test auf Meraki-Geräten?

Die kürzlich angezeigte 802.1X-Fehlerwarnung zeigt an, dass Sie eine Zeitüberschreitung von 10 Sekunden verwenden müssen, wenn die Meldungen für regelmäßige Zugriffsanfragen, die an die konfigurierten RADIUS-Server gesendet werden, nicht erreichbar sind.

Meraki-Geräte senden regelmäßig Access-Request-Nachrichten an die konfigurierten RADIUS-Server, die die Identität **meraki\_8021x\_test** verwenden, um sicherzustellen, dass die RADIUS-Server erreichbar sind. Diese Zugriffsanfragen haben eine Zeitüberschreitung von 10 Sekunden. Wenn der RADIUS-Server nicht antwortet, werden RADIUS-Server als nicht erreichbar eingestuft und die Warnmeldung "Recent 802.1X failure" (Kürzlicher 802.1X-Fehler) angezeigt. Siehe Screenshot der Warnung auf dem Gerät:

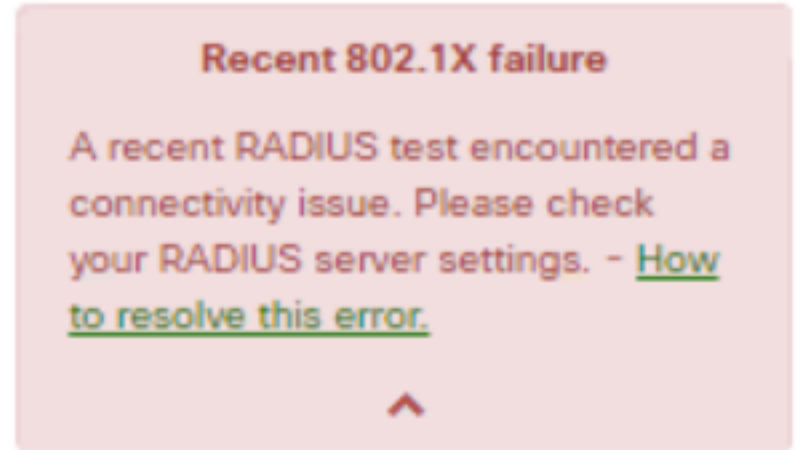

Ein Test wird als erfolgreich angesehen, wenn das Meraki-Gerät vom Server eine legitime RADIUS-Antwort (Access-Accept/Reject/Challenge) erhält.

Wenn der RADIUS-Test aktiviert ist, werden alle RADIUS-Server unabhängig vom Testergebnis mindestens einmal pro 24 Stunden auf jedem Knoten getestet. Wenn ein RADIUS-Test für einen bestimmten Knoten fehlschlägt, wird er stündlich erneut getestet, bis ein Ergebnis vorliegt, das erfolgreich war. Bei einem folgenden Durchlauf wird der Server erreichbar, die Warnmeldung wird gelöscht und der 24-Stunden-Testzyklus wieder aufgenommen.

## Konfigurieren

#### Netzwerkdiagramm

Das folgende einfache Topologiediagramm beschreibt die Konfiguration:

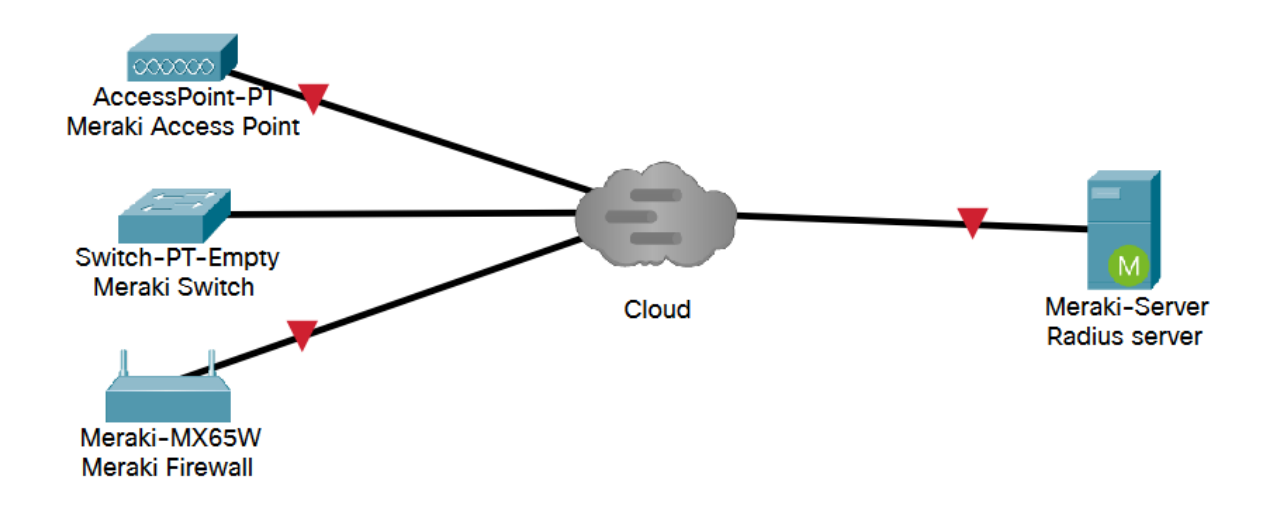

## Überprüfung und Fehlerbehebung

### 802.1X-Konfiguration

Die 802.1X-RADIUS-Konfiguration finden Sie im angegebenen Pfad, der vom Meraki-Produktmodell abhängt.

- 1. MX-Security Appliance (entweder für Access-Ports oder Wireless konfiguriert)
  - Für Access-Ports
     Sicherheit und SD-WAN > Adressierung und VLANs
  - Für Wireless
     Sicherheits- und SD-WAN > Wireless-Einstellungen

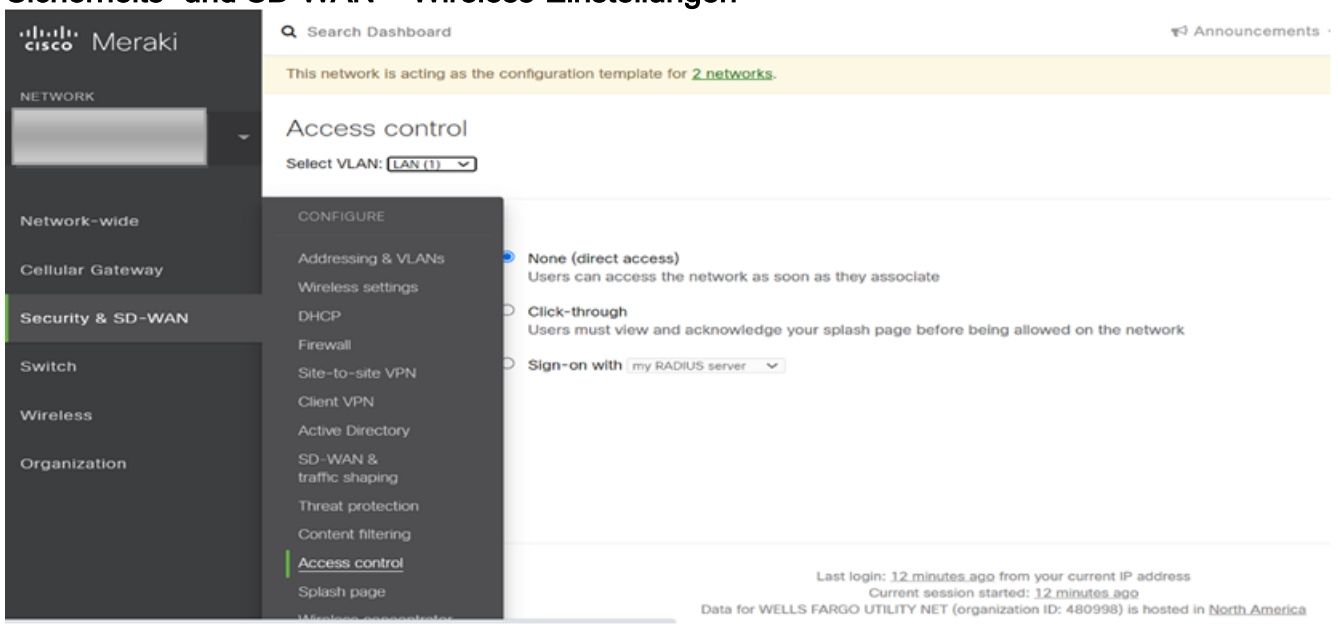

2. MR-Access Points (auf Basis einer Service Set Identifier (SSID) aktiviert): Wireless > Zugriffskontrolle

| uludu Meraki      | RADIUS servers                                                       |                                                                            |               | <b>8</b>     |          |
|-------------------|----------------------------------------------------------------------|----------------------------------------------------------------------------|---------------|--------------|----------|
| CISCO IVIGIANI    |                                                                      | # Host                                                                     | Port          | Secret       | Actions  |
| NETWORK           |                                                                      | 1                                                                          | 1812          |              | + X Test |
| Small Site 💌      |                                                                      | 2                                                                          | 1812          |              | ⊕ X Test |
| Sindin_Site       |                                                                      | Add a server                                                               |               |              |          |
|                   | RADIUS testing (1)                                                   | RADIUS testing enabled 🗸                                                   |               |              |          |
| Network-wide      | RADIUS CoA support ()                                                | RADIUS CoA enabled 💙                                                       |               |              |          |
| Security & SD-WAN | RADIUS attribute                                                     | Filter-Id Y                                                                | 9             |              |          |
|                   | CONFIGURE                                                            |                                                                            |               |              |          |
| Switch            |                                                                      | -                                                                          |               |              |          |
| 115-1             | SSIDs                                                                | RADIUS accounting is enable                                                |               |              |          |
| wireless          | Access control                                                       | # Host                                                                     | Port          | Secret       | Actions  |
| Organization      | Firewall & traffic shaping                                           |                                                                            | - on          | Secret       | Actions  |
|                   | Splash page                                                          |                                                                            | 1813          |              | + X      |
|                   | SSID availability                                                    | 2                                                                          | 1813          |              | 4 X      |
|                   |                                                                      |                                                                            |               |              |          |
|                   | IoT radio settings                                                   | Add a server                                                               |               |              |          |
|                   | loT radio settings<br>Port profiles                                  | Add a server                                                               |               |              |          |
|                   | loT radio settings<br>Port profiles<br>Radio settings                | Add a server                                                               |               |              |          |
|                   | loT radio settings<br>Port profiles<br>Radio settings<br>Hotspot 2.0 | Add a server<br>Do not use Meraki proxy 🗸<br>Disabled: do not assign group | polícies auto | omatically 🗸 |          |

#### 3. MS-Switches Switch > Zugriffsrichtlinien

| disco Meraki      | Q Search Dashboard                               |                |                         |          |        |            | 📢 Announce |
|-------------------|--------------------------------------------------|----------------|-------------------------|----------|--------|------------|------------|
| NETWORK           | This network is acting as the configuration temp | plate f        | or 231 networks.        |          |        |            |            |
| Small_Site -      | Access policies                                  |                |                         |          |        |            |            |
|                   | Name                                             | Fo             | rescout MAB             |          |        |            |            |
| Network-wide      | Authentication method                            | my             | RADIUS server V         |          |        |            |            |
| Security & SD-WAN | RADIUS servers 0                                 | #              | Host                    | Port     | Secret | Actions    |            |
| Switch            | CONFIGURE                                        | 1              |                         | 1812     |        | ]          | Test       |
| Wireless          | Profiles<br>Profile ports                        | 2<br><u>Ac</u> | d a server              | 1812     | ****** | ]          | Test       |
| Organization      | ACL                                              | RA             | DIUS testing enabled 🗸  |          |        |            |            |
|                   | Access policies                                  | RA             | DIUS CoA enabled 🗸      |          |        |            |            |
|                   | Port schedules                                   | RA             | DIUS accounting enabled | <b>~</b> |        |            |            |
|                   | Switch settings                                  |                | Host                    | Port     | Secret | Actions    |            |
|                   |                                                  | 1              |                         | 1813     |        | $+ \times$ | Test       |
|                   |                                                  | 2              |                         | 1813     | ****** | ]          | Test       |

#### 802.1X-Konfigurationsprüfung

- Meraki Dashboard > Netzwerkvorlage > Switch > Zugriffsrichtlinien > Radius-Server > Test
- Meraki-Dashboard > Netzwerkvorlage > Wireless > Zugriffskontrolle > Radius-Server > Test

1. Wenn das Testergebnis als All AP failed to connect radius server (Gesamter Access Point konnte keinen Radius-Server verbinden) festgestellt wird, müssen Sie überprüfen, wo die access-

Request verworfen wurde.

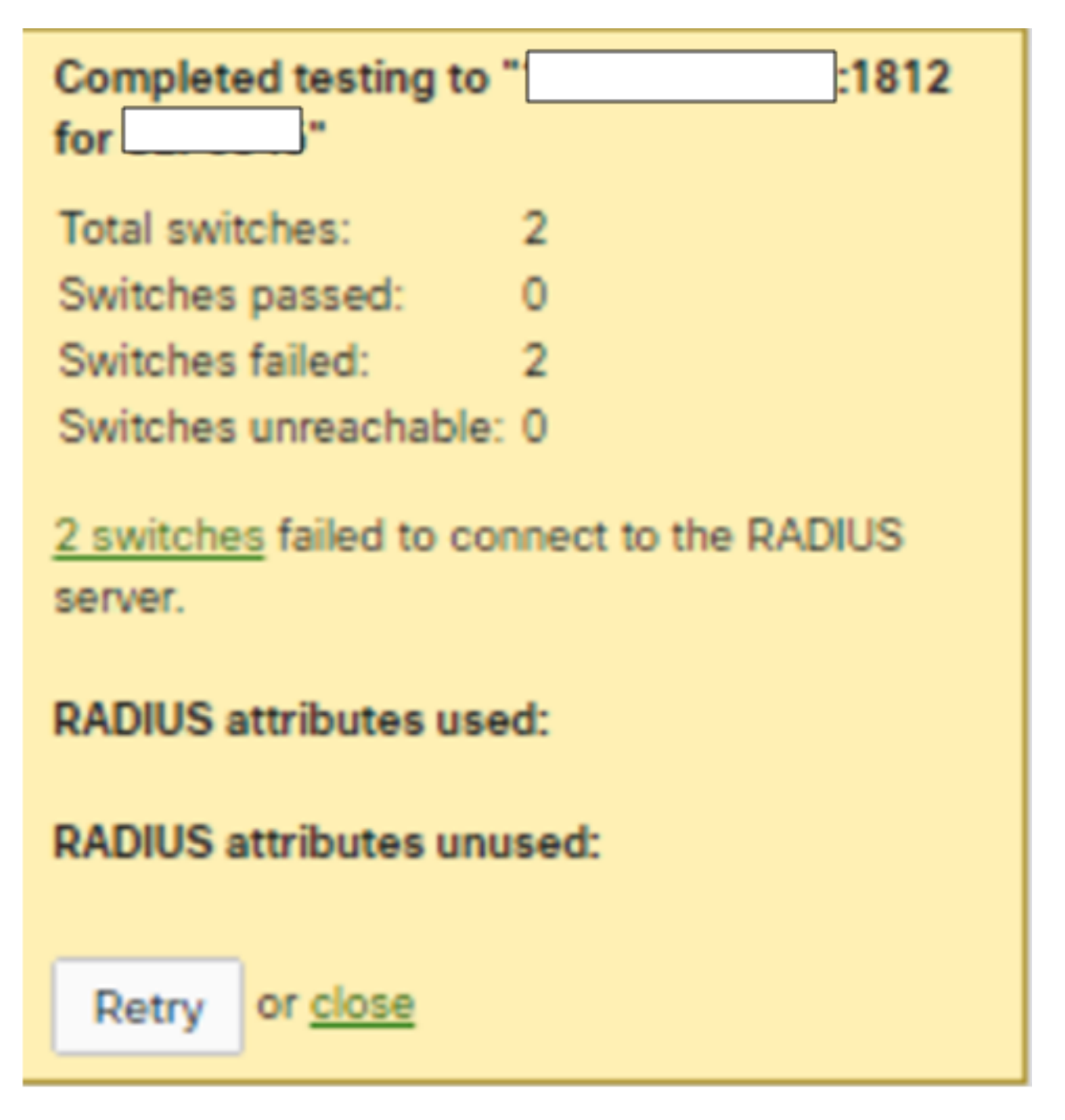

2. Führen Sie die Paketerfassung auf dem Uplink-Port aus, und überprüfen Sie den Fluss der Zugriffsanfragen. Siehe Screenshot des Paketerfassungszugriffs - Die Anfrage erhält keine Antwort.

| 801714-switch_MS-sdu-la-svic-01714-met-10-s9_F-49.pcap |                             |                          |                                                                                  | - 0 | ×   |
|--------------------------------------------------------|-----------------------------|--------------------------|----------------------------------------------------------------------------------|-----|-----|
| t Edit View Go Cepture Analyze Statistics Te           | dephony Wireless Tools Help |                          |                                                                                  |     |     |
| # # 0 - 0 8 0 9 + + 0 7 ±                              |                             |                          |                                                                                  |     |     |
| radue                                                  |                             |                          |                                                                                  | 80  | + + |
| vious displayed frame Source                           | Destination                 | Length Protocol          | 3nfe                                                                             |     |     |
| 0.00000000 10.157.229.49                               |                             | 194 RADIUS               | Access-Request 1d-0                                                              |     |     |
| 1.000321800 10.157.229.49<br>2.881830008 18.157.229.49 |                             | 194 RADIUS<br>194 RADIUS | Access-Request id=0, Duplicate Request<br>Access-Request id=0, Duplicate Request |     |     |
|                                                        |                             |                          |                                                                                  |     |     |
|                                                        |                             |                          |                                                                                  |     |     |

3. Wird ein Testergebnis als Accept/Ablehnen/Ablehnen/Ablehnen/Antwort/falsche Anmeldeinformationen geantwortet, bedeutet dies, dass der Radius-Server aktiv ist.

| Completed testing                                                                                                    | to ":1812 for                                                                                                    |  |  |  |  |
|----------------------------------------------------------------------------------------------------|----------------------------------------------------------------------------------------------------|--|--|--|--|
|                                                                                                    |                                                                                                    |  |  |  |  |
| Total APs: 1                                                                                                    |                                                                                                    |  |  |  |  |
| APs passed: 0                                                                                                    | )                                                                                                    |  |  |  |  |
| APs failed: 1                                                                                                    |                                                                                                    |  |  |  |  |
| APs unreachable: 0                                                                                                    | )                                                                                                    |  |  |  |  |
| Authentication failed<br>your APs. This meat<br>reached but your or<br>The test was stopped<br>from being locked of<br>attempts. Please try<br>username and/or pa | d while testing on one of<br>ns the RADIUS server was<br>edentials were incorrect.<br>ed to prevent this account<br>out due to multiple failed<br>again with different<br>assword. |  |  |  |  |
| RADIUS attributes                                                                                                    | used:                                                                                                    |  |  |  |  |
| RADIUS attributes unused:                                                                                                    |                                                                                                    |  |  |  |  |
| Retry or close                                                                                                    |                                                                                                    |  |  |  |  |
|                                                                                                    |                                                                                                    |  |  |  |  |

4. Führen Sie die Paketerfassung auf dem Uplink-Port aus, und überprüfen Sie den Fluss der Zugriffsanfragen. Siehe Screenshot des Paketerfassungs-Zugriffs - Die Anfrage erhielt eine Antwort.

|                                                              | · · · · · · · · · · · · · · · · · · · |                         |                       |  |  |  |  |  |
|--------------------------------------------------------------|---------------------------------------|-------------------------|-----------------------|--|--|--|--|--|
| radus                                                        |                                       |                         |                       |  |  |  |  |  |
| e delta from previous displayed frame Source                 | Destination                           | Length Protocol         | Info                  |  |  |  |  |  |
| 0.00000000 10.157.25.113                                     |                                       | 194 RADIUS              | Access-Request id=0   |  |  |  |  |  |
| 0.046784000                                                  | 10.157.26.113                         | 204 RADIUS              | Access-Challenge id=0 |  |  |  |  |  |
| 0.000473000 10.157.26.113                                    |                                       | 290 RADIUS              | Access-Request id=1   |  |  |  |  |  |
| 0.004286000                                                  | 10.157.26.113                         | 84 RADIUS               | Access-Reject id=1    |  |  |  |  |  |
|                                                              |                                       |                         |                       |  |  |  |  |  |
| ٤                                                            |                                       |                         |                       |  |  |  |  |  |
| > Frame 3853: 194 bytes on wire (1552 bits), 19              | 4 bytes captured (1552 bits)          |                         |                       |  |  |  |  |  |
| > Ethernet II, Src: CiscoMer_fe:f3:56 (98:18:88              | :fe:f3:56), Dst: IETF-VRRP-VRID       | _01 (00:00:5e:00:01:01) |                       |  |  |  |  |  |
| 802.10 Virtual LAN, PRI: 0, DEI: 0, ID: 1010                 |                                       |                         | N                     |  |  |  |  |  |
| > Internet Protocol Version 4, Src: 10.157.26.1              | 13, Dst:                              |                         | 1-3                   |  |  |  |  |  |
| > User Datagram Protocol, Src Port: 35585, Dst               | Port: 1812                            |                         |                       |  |  |  |  |  |
| RADIUS Protocol                                              |                                       |                         |                       |  |  |  |  |  |
| Code: Access-Request (1)                                     | Code: Access-Request (1)              |                         |                       |  |  |  |  |  |
| Packet identifier: 0x0 (0)                                   |                                       |                         |                       |  |  |  |  |  |
| Length: 148                                                  | Length: 148                           |                         |                       |  |  |  |  |  |
| Authenticator: 77ac6e9af7c3b6112fd5c3b38d193aaf              |                                       |                         |                       |  |  |  |  |  |
| [The response to this request is in frame 3863]              |                                       |                         |                       |  |  |  |  |  |
| Attribute Value Pairs                                        |                                       |                         |                       |  |  |  |  |  |
| <ul> <li>AVP: t=User-Name(1) 1=19 [J]=merak1_8021</li> </ul> | x_test                                |                         |                       |  |  |  |  |  |
| Type: 1                                                      |                                       |                         |                       |  |  |  |  |  |
| Length: 19                                                   |                                       |                         |                       |  |  |  |  |  |
| User-Name: meraki_8021x_t4_t                                 | 13.05                                 |                         |                       |  |  |  |  |  |
| AVP: t=RAS-1P-Address(4) 1=6 Val=6.254.2                     | 45.00                                 |                         |                       |  |  |  |  |  |
| > AVP: t-Calling-Station-Id(31) 1-19 val-8                   | 2-90-60-66-66-61                      |                         |                       |  |  |  |  |  |
| > AVP: T=Pramed=PHU(12) 1=6 Val=1400                         | - 892 11(10)                          |                         |                       |  |  |  |  |  |
| AVP: t=RAS-POPt-Type(61) 1=6 Val=Wireles                     | 5-802.11(19)                          |                         |                       |  |  |  |  |  |
| AVP: t=Service-type(b) 1=0 val=Framed(2)                     | 11Mbar 000 11b                        |                         |                       |  |  |  |  |  |
| AVP: t=Connect-into(//) 1=24 Val=Connect                     | 117005 002.110                        |                         |                       |  |  |  |  |  |
| Avr. C-CAF-nessage(75) 1=24 Last Segment                     | [4]                                   |                         |                       |  |  |  |  |  |

#### Überprüfung der Zugriffsrichtlinien

1. Überprüfen Sie, ob der in der Zugriffsrichtlinie genannte Parameter korrekt ist und Host-IP, Port-Nummer und geheimer Schlüssel umfasst.

| <b>disto</b> Meraki | Q Search Dashboard                                |        |                  |      |        |         | 📢 Announ |
|---------------------|---------------------------------------------------|--------|------------------|------|--------|---------|----------|
|                     | This network is acting as the configuration templ | ate fo | or 231 networks. |      |        |         |          |
| NETWORK             |                                                   |        |                  |      |        |         |          |
| Small_Site 👻        | Access policies                                   |        |                  |      |        |         |          |
|                     | Name                                              | For    | rescout MAB      |      |        |         |          |
| Network-wide        | Authentication method                             | my     | RADIUS server 🗸  |      |        |         |          |
| Security & SD-WAN   | RADIUS servers (9)                                | #      | Host             | Port | Secret | Actions |          |
|                     |                                                   | 1      |                  | 1812 |        | ÷Χ      | Test     |
| Switch              |                                                   | 2      |                  | 1812 |        | ÷Χ      | Test     |
| Wireless            |                                                   | Ad     | d a server       |      |        |         |          |

2. Konfigurierte Radius-Server-IPs werden in der Produktion nicht oder nicht verwendet, oder Zugriffsrichtlinien werden nicht verwendet. Es wird empfohlen, die Zugriffsrichtlinie zu entfernen. Wenn Sie diese Einstellung beibehalten möchten, können Sie die **Testeinstellung Radius** deaktivieren.

| cisco Meraki      | Q Search Dashboard                               |                           |      |        |            | Announcer |
|-------------------|--------------------------------------------------|---------------------------|------|--------|------------|-----------|
| NETWORK           | This network is acting as the configuration temp | plate for 231 networks.   |      |        |            |           |
| Small_Site -      | Access policies                                  |                           |      |        |            |           |
|                   | Name                                             | Forescout MAB             | ]    |        |            |           |
| Network-wide      | Authentication method                            | my RADIUS server 🗸        |      |        |            |           |
| Security & SD-WAN | RADIUS servers ()                                | # Host                    | Port | Secret | Actions    |           |
| Switch            |                                                  | 1                         | 1812 |        | $+ \times$ | Test      |
| Switch            |                                                  | 2                         | 1812 | •••••  | ÷Χ         | Test      |
| Wireless          |                                                  | Add a server              |      |        |            |           |
| Organization      | RADIUS testing                                   | RADIUS testing enabled V  | ļ    |        |            |           |
| orgunization      | RADIUS CoA support                               | RADIUS testing disabled   |      |        |            |           |
|                   | RADIUS accounting                                | RADIUS accounting enabled | ~    |        |            |           |
|                   | RADIUS accounting servers                        | # Host                    | Port | Secret | Actions    |           |
|                   |                                                  | 1                         | 1813 |        | ÷Χ         | Test      |
|                   |                                                  | 2                         | 1813 | •••••  | ÷Χ         | Test      |
|                   |                                                  | Add a server              |      |        |            |           |

## Zugehörige Informationen

- https://documentation.meraki.com/General\_Administration/Cross-Platform\_Content/Alert -Recent\_802.1X\_Failure
- Technischer Support und Dokumentation für Cisco Systeme

## Hinweis

- Wenn die RADIUS-Server Meraki-Geräte abfragen und den LAN-IP- und Standard-Benutzernamen "meraki\_8021x\_test" verwenden, verwendete das Meraki-Dashboard die Meraki-MAC-Adresse als Quelle.
- Meraki gab diesen Warnmeldungen seit Oktober 2021 Einblick.